# คู่มือการบันทึกข้อมูล เยี่ยมบ้านนักเรียน ผ่านเว็บแอปพลิเคชัน

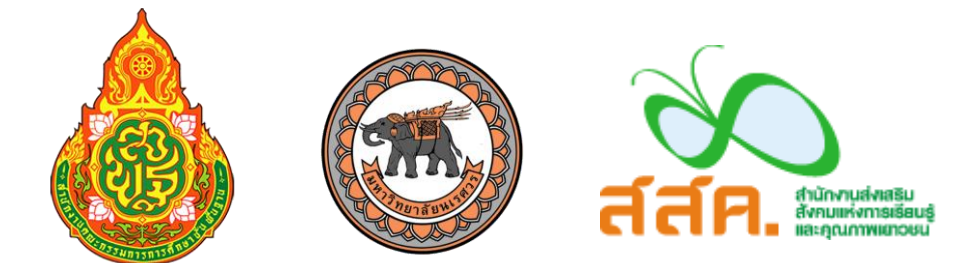

ในการบันทึกการเยี่ยมบ้านผ่านเว็บแอปพลิเคชัน ผู้ใช้งานสามารถเข้าใช้งานได้ที่ cct. thaieduforall. org โดยโปรแกรมใช้งานบนเว็บแอปพลิเคชันจะสามารถแสดงผลได้ดีบน Google Chrome Version 50 ขึ้นไป

## 1. การลงชื่อเข้าใช้ระบบ (login)

โรงเรียนจะได้รับชื่อผู้ใช้ (Username) และรหัสผ่าน (Password) จากเขตพื้นที่ โดยผู้ใช้งานแต่ละคน จะมี username เป็นของตัวเอง ซึ่งสามารถลงชื่อเข้าใช้ด้วยชื่อผู้ใช้และรหัสผ่านดังกล่าว ดังรูปที่ 1

| ระบบปัจจัยฟื้นฐานนักเรียนยากจน<br>ภายใต้โครงการพัฒนาระบบสารสนเทศเพื่อหลักประกันโอกาสทางการเรียนรู้ |               | คำถามที่พบบ่อย / แหล่งรวบรวมข้อมูล / ติดต่อ |              |  |
|----------------------------------------------------------------------------------------------------|---------------|---------------------------------------------|--------------|--|
|                                                                                                    | ชื่อผู้ใช้งาน | รหัสผ่าน                                    | ເຈົ້າສູ່ຈະບບ |  |

รูปที่ 1 หน้าเข้าสู่ระบบ

หลังจากเข้าสู่ระบบ จะปรากฏเมนู 3 เมนู ได้แก่

- ดัดกรองนักเรียนยากจน
- 0 เยี่ยมบ้าน
- บันทึกการเข้าเรียน

ในที่นี้ให้ผู้ใช้เลือกใช้งานเมนู "เยี่ยมบ้าน" ดังรูปที่ 2

| ระบบปัจจัยพื้นฐานนักเรียนยากจน<br>ภายใต้โครงการพัฒนาระบบสารสนเทศเพื่อหลัง | นายท<br>าประกันโอกาสทางการเรียนรู้ | ดสอบ ระบบ2017015 โรงเรียน ทดสอบ015‡ ออกจากระบบ |
|---------------------------------------------------------------------------|------------------------------------|------------------------------------------------|
| คัดกรองนักเรียนยากจน                                                      | เยี่ยมบ้าน                         | ยับันทึกการเข้าเรียน                           |

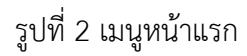

## 2. เมนูเยี่ยมบ้าน

#### 2.1 การบันทึกเยี่ยมบ้าน

เมื่อเข้าสู่เมนู เยี่ยมบ้าน ผู้ใช้สามารถเลือกระดับชั้น และ ห้อง ดังรูปที่ 3

| <ul> <li>฿ หน้าหลัก ≡ รายชื่อนักเรียน</li> <li>กดเลือกระดับชั้น</li> </ul> | ตาวน์โหลดแบบ นร.           กดเลือกห้อง |
|----------------------------------------------------------------------------|----------------------------------------|
| กรณาเลือกชั้นปี                                                            | ท้อง กรณาเลือกชั้นปี                   |

รูปที่ 3 ค้นหารายชื่อนักเรียนเยี่ยมบ้าน

เมื่อทำการเลือกระดับชั้น และห้องนักเรียนเรียบร้อยแล้ว ระบบจะแสดงรายชื่อนักเรียน ดังรูปที่ 4 โดยแบ่งเป็น 2 กลุ่ม คือ **"รายชื่อที่ยังไม่ได้เยี่ยมบ้าน"** และ **"รายชื่อที่เยี่ยมบ้านแล้ว"** และกดที่ปุ่ม "**บันทึก เยี่ยมบ้าน**" สำหรับทำแบบฟอร์มนักเรียนที่ยังไม่ได้เยี่ยมบ้าน

| เยชื่อนักเรียน         |                            |                      |              |                    |
|------------------------|----------------------------|----------------------|--------------|--------------------|
| ประถมศึกษาปีที่ 1      |                            | • ห้อง 👔             | L.           | • ในสีอก           |
| 518                    | ซื่อที่ยังไม่ได้เยี่ยมบ้าน | รายชื่อที่เยี่ยมบ้าน | ມແລ້ວ        | กดาบันทึกเยี่ยนเป็ |
| เลขบัตรประจำตัวประชาชน | ชื่อ-นามสกุล               | ห้องเรียน            | ดูรายละเอีย  |                    |
| SU2017A01101           | เด็กหญิงณรงค์ สมพงษ์       | ประถมศึกษาปีที่ 1/1  | บันทึกเยี่ยว | มบ้าน              |

รูปที่ 4 หน้ารายชื่อนักเรียน

หลังจากกดที่ปุ่ม "**บันทึกเยี่ยมบ้าน"** ระบบจะแสดงแถบสถานะการบันทึกข้อมูลดังรูปที่ 5 ซึ่งการ บันทึกข้อมูลเยี่ยมบ้าน แบ่งเป็น 3 ส่วนดังนี้

- 💶 นักเรียน
- 💿 ความสัมพันธ์ครอบครัว
- 💿 พฤติกรรมความเสี่ยง
- ภาพถ่ายบ้านนักเรียน

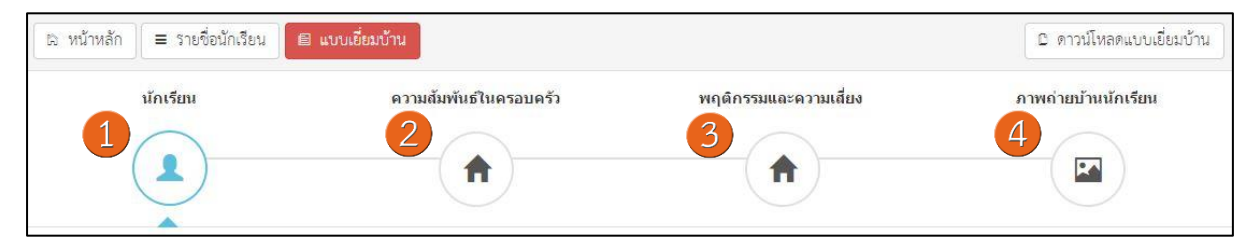

รูปที่ 5 แถบสถานะการบันทึกข้อมูล

#### **ส่วนที่ 1** นักเรียน

ระบบจะให้ผู้ใช้บันทึกรูปนักเรียนโดยกดที่บริเวณด้านในกรอบรูปภาพ แล้วเลือกไฟล์รูปภาพที่ ต้องการอัพโหลด และแสดงข้อมูลส่วนบุคคล ประกอบด้วย ชื่อ, นามสกุล, ชั้นเรียนและเลขที่บัตรประจำตัว ประชาชน ของนักเรียนขึ้นมาอัตโนมัติจากข้อมูลเด็กยากจนในระบบจัดเก็บข้อมูลนักเรียนรายบุคคล (DMC) จากนั้นให้ผู้ใช้บันทึกข้อมูลผู้ปกครอง ดังรูปที่ 6

| มูลส่วนตัวนักเรียน                                                                                                    |
|----------------------------------------------------------------------------------------------------|
| ักเรียน                                                                                                    |
| เ - สกุล เด็กหญิงณรงค์ สมพงษ์ ชั้น ประถมศึกษาปีที่ 1/1<br>ขบัตรประชาชน SU2017A01101                                     |
| ปกครอง                                                                                                    |
| ไม่มีผู้ปกครอง                                                                                                    |
| ผูบกครองนกเรยน เบาย ▼<br>ามสัมพันธ์ของผู้ปกครองกับนักเรียน บิดา ▼ อาขีพ กรุณาเลือก ▼ การศึกษาสูงสุด ต่ำกว่าประณมศึกษา ▼ |
| ขบัตรประชาชนผู้ปกครอง 📃 ไม่มีเลขบัตรประชาชน 🔲 เคยลงทะเบียนเพื่อสวัสดิการแห่งรัฐ (ลงทะเบียนคนจน)                         |
| ายเลขโทรศัพท์ของผู้ปกครอง<br>กดถัดไป                                                                                    |

รูปที่ 6 การบันทึกข้อมูลความสัมพันธ์ครอบครัว

เมื่อผู้ใช้บันทึกข้อมูลในส่วนนี้เสร็จเรียบร้อยแล้ว กดปุ่ม <sup>ได้ดไป</sup> เพื่อไปทำส่วนถัดไป หากกรอก ข้อมูลไม่ครบถ้วน ระบบจะแจ้งเตือนและไม่สามารถทำงานในขั้นตอนถัดไปได้ ผู้ใช้บันทึกข้อมูลความสัมพันธ์ครอบครัวโดยบันทึกข้อมูลให้ครบทุกส่วน ดังรูป 7

| าวามสัมพันธ์ในครอบครัว                                                        |         |
|-------------------------------------------------------------------------------|---------|
| ว ข้อมูลครอบครัว                                                              |         |
| 3.1 ปีเวลาอยู่ร่ายเจ้าปีต่ำโซแต่อวัย                                          |         |
|                                                                               |         |
| 3.2 ค.ร. เมตรมหนองราก ร.ศ.ณีเรียนแบสม เฉมเรณตั้งอาการ ร.                      |         |
| บิดา 🔘 สนิทสนม 🔍 เฉย <sub>่</sub> ๆ 💛 ห่างเห็น 🔍 จัดแย้ง 🔍 ไม่มี              |         |
| มารดา 🔘 สนิทสนม 🔍 เฉยๆ 💛 ห่างเห็น 🔍 จัดแย้ง 🔍 ไม่มี                           |         |
| พืชาย/น้องชาย 🤍 สนิทสนม 🔘 เฉยๆ 🔘 ห่างเหิน 🔘 จัดแย้ง 🔘 ไม่มี                   |         |
| พี่สาว/น้องสาว 🔘 ลนิทลนม 🔘 เฉยๆ 🔘 ห่างเห็น 🔘 จัดแย้ง 🔘 ไม่มี                  |         |
| ปู่/ย่า/ตา/ยาย 🔘 ลนิทลนม 🔘 เฉยๆ 🔍 ห่างเห็น 🔍 จัดแย้ง 🔘 ไม่มี                  |         |
| ญาติ 🔍 สนิทลนม 🔍 เฉยๆ 🔍 ห่างเหิน 🔍 จัดแย้ง 🔍 ไม่มี                            |         |
| อื่นๆ 🔘 ลนิทลนม 🔍 เฉยๆ 💛 ห่างเห็น 🔍 จัดแย้ง 💛 ไม่มี                           |         |
| 3.3 กรณีผู้ปกครองไม่อยู่บ้านฝากเด็กนักเรียนอยู่บ้านกับไคร                     |         |
| กรุณาเลือก 🔹                                                                  |         |
| <ol> <li>3.5 นักเรียนได้รับค่าใช้จ่ายจาก กรุณาเลือก ▼</li> </ol>              |         |
| นักเรียนทำงานหารายได้ อาชีพ กรุณาเลือก 🔹                                      |         |
| รายได้วันละ กรุณาเสือก 🔻 บาท                                                  |         |
| นักเรียนได้เงินมาโรงเรียนวันละ กรุณาเสือก 🔻 บาท                               |         |
| 3.6 สิ่งที่ผู้ปกครองต้องการให้โรงเรียนช่วยเหลือนักเรียน                       |         |
| 🗌 ด้านการเรียน 🔲 ด้านพฤติกรรม 💭 ด้านเศรษฐกิจ(เง่น ขอรับทุน) 🔲 อื่นๆ           |         |
| 3.7 ความช่วยเหลือที่ครอบครัวเคยได้รับจากหน่วยงานหรือต้องการได้รับการช่วยเหลือ |         |
| เป็นมัสงอาน เป็นพิการ วิยเค                                                   |         |
| 3 8 ต้อห่วงใยของผับโครองที่มีต่อนักเรียน                                      |         |
|                                                                               |         |
|                                                                               |         |
|                                                                               |         |
| 1                                                                             | กดถัดไป |
| กลับ                                                                          | +ถัดไ   |

รูปที่ 7 การบันทึกข้อมูลความสัมพันธ์ครอบครัว

เมื่อผู้ใช้บันทึกข้อมูลในส่วนนี้เสร็จเรียบร้อยแล้ว กดปุ่ม **เ**พื่อไปทำส่วนถัดไป หากกรอก ข้อมูลไม่ครบถ้วน ระบบจะแจ้งเตือนและไม่สามารถทำงานในขั้นตอนถัดไปได้ ส่วนที่ 3 พฤติกรรมความเสี่ยง

ผู้ใช้บันทึกข้อมูลความเสี่ยงด้านต่าง ๆ ของนักเรียนโดยการเลือกคำตอบตามความเป็นจริง อาทิ ด้าน สุภาพ ด้านสวัสดิการหรือความปลอดภัย ด้านพฤติกรรมการใช้ความรุนแรง ดังรูป 8

| พฤติกรรมและความเสี่ยง                                                                                                    |
|----------------------------------------------------------------------------------------------------|
| 4 พฤติกรรมและความเสียง                                                                                                    |
| 4.1 สุขภาพ                                                                                                    |
| <ul> <li>ร่างกายไม่แข็งแรง</li> <li>มีโรคประจำด้วหรือเจ็บป่วยบ่อย</li> <li>มีภาวะทุพโภชนาการ</li> <li>ป่วยเป็นโรคร้ายแรง/เรื้อรัง</li> <li>สมรรถภาพทางร่างกายดำ</li> <li>4.2 สวัสดิการหรือความปลอดภัย</li> </ul>                                                                                                    |
| <ul> <li>พ่อแม่แยกทางกัน หรือแต่งงานใหม่</li> <li>ที่หักอาศัยอยู่ในจุมชนแออัดหรือใกล้แหล่งมั่วสุม/สถานเริงรมย์</li> <li>มีบุคคลในครอบครัวเงิบป่วยด้วยโรคร้ายแรง/เรื้อรัง/ติดต่อ</li> <li>บุคคลในครอบครัว</li> <li>บุคคลในครอบครัว</li> <li>บุคคลในครอบครัว</li> <li>มีความขัดแย้ง/ทะเลาะกันในครอบครัว</li> <li>ไม่มีผู้ดูแล</li> <li>มีความขัดแย้งและมีการใช้ความรุนแรงในครอบครัว</li> <li>ถูกทารุณ/ทำร้ายจากบุคคลในครอบครัว/เพื่อนบ้าน</li> <li>ถูกล่วงละเมิดทางเพค</li> <li>เล่นการพนัน</li> <li>สนการพนัน</li> <li>สนการพนัน</li> <li>สนการพนัน</li> <li>กรุณาเสือก </li> <li>กรุณาเสือก </li> <li>กรุณาเสือก </li> </ul> |
| <ul> <li>4.4 สภาพที่อยู่อาศีย</li> <li>สภาพบ้านขำรุดทรุดโทรม หรือ บ้านทำจากวัสดุพื้นบ้าน เช่น ไม้ไผ่ ใบจากหรือวัสดุเหลือใช้</li> <li>ไม่มีห้องส่วมในที่อยู่อาศัยและบริเวณ</li> <li>4.5 ภาระงานความรับผิดขอบของนักเรียนที่มีต่อครอบครัว</li> </ul>                                                                                                    |
| 🔲 ช่วยงานบ้าน 🔲 ช่วยค้าขายเล็กๆน้อยๆ 🔲 ช่วยงานในนาไร่ 🔜 ช่วยคนดูแลคนเงียป่วย/พิการ 🔲 ทำงานแถวบ้าน 🔲 อื่นๆ<br>4.6 กิจกรรมยามว่างหรืองานอดิเรก                                                                                                    |
| <ul> <li>ดูทีวี/พังเพลง</li> <li>อ่านหนังสือ</li> <li>เว็น/สก้อย</li> <li>ไปสวนสาธารณะ</li> <li>ไปเที่ยวห้าง/ดูหนัง</li> <li>ไปหาเพื่อน/เพื่อน</li> <li>เล่นเกมคอม/มือถือ</li> <li>ไปร้านสนุกเกอร์</li> <li>อื่นๆ</li> <li>4.7 พฤติกรรมการใช้สารเสพติด</li> </ul>                                                                                                    |
| <ul> <li>คบเพื่อนในกลุ่มที่ใช้สารเสพติด</li> <li>สมาชิกในครอบครัวข้องเกี่ยวกับยาเสพติด</li> <li>อยู่ในสภาพแวดดล้อมที่ใช้สารเสพติด</li> <li>ปัจจุบันเกี่ยวข้องกับสารเสพติด</li> <li>เป็นผู้ติดบุหรี่ สุรา หรือการใช้สารเสพติดอื่นๆ</li> <li>4.8 พฤติกรรมการใช้ความรุนแรง</li> </ul>                                                                                                    |
| <ul> <li>มีการทะเลาะวิวาท กัววร้าว เกเร ทะเลาะวิวาทเป็นประจำ ทำร้ายร่างกายผู้อื่น ทำร้ายร่างกายตนเอง</li> <li>4.9 พฤติกรรมทางเพศ</li> <li>อยู่ในกลุ่มจายบริการ ให้เครื่องมือสื่อสารที่เกี่ยวข้องกับด้านเพศเป็นเวลานานและบ่อยครั้ง ตั้งครรภ์</li> </ul>                                                                                                    |

รูปที่ 8 การบันทึกข้อมูลความเสี่ยง

เมื่อผู้ใช้บันทึกข้อมูลในส่วนนี้เสร็จเรียบร้อยแล้ว กดปุ่ม **เ**พื่อไปทำส่วนถัดไป หากกรอก ข้อมูลไม่ครบถ้วน ระบบจะแจ้งเตือนและไม่สามารถทำงานในขั้นตอนถัดไปได้ **ส่วนที่ 4** ภาพถ่ายบ้านนักเรียน

ผู้ใช้แนบรูปถ่ายบ้านนักเรียน และเลือกประเภทภาพถ่ายที่แนบมาแบ่งเป็น 4 กรณี (กรณีนักเรียนที่ ขอรับเงินอุดหนุนปัจจัยพื้นฐานนักเรียนยากจน สามารถใช้ภาพถ่ายบ้านชุดเดียวกันได้)

- กรณีที่ 1 บ้านที่อาศัยอยู่กับพ่อแม่ (เป็นเจ้าของ/เช่า) โดยรูปประกอบด้วย รูปที่ 1 ภาพถ่าย สภาพบ้านนักเรียน(มีหลังคาและฝาบ้านด้วย) รูปที่ 2 ภาพถ่ายภายในบ้านนักเรียน
- กรณีที่ 2 บ้านของญาติ/ผู้ปกครองที่ไม่ใช่ญาติ โดยรูปประกอบด้วย รูปที่ 1 ภาพถ่ายภายนอก
   ที่พัก รูปที่ 2 ภาพถ่ายภายใน ที่พัก
- กรณีที่ 3 บ้านหรือที่พักประเภท วัด มูลนิธิ หอพัก โรงงาน อยู่กับนายจ้าง โดยรูป
   ประกอบด้วย รูปที่ 1 ภาพถ่ายภายนอก ที่พัก รูปที่ 2 ภาพถ่ายภายใน ที่พัก
- กรณีที่ 4 ภาพนักเรียนและป้ายชื่อโรงเรียนเนื่องจากถ่ายภาพบ้านไม่ได้ เพราะบ้านอยู่ต่าง อำเภอ/ต่างจังหวัด/ต่างประเทศ หรือไม่ได้รับอนุญาตให้ถ่ายภาพ โดยรูปประกอบด้วย รูปที่ 1 ภาพถ่ายนักเรียนยืนอยู่ที่ป้ายโรงเรียน รูปที่ 2 ภาพถ่ายนักเรียนคู่กับครูผู้คัดกรอง โดย ต้องเป็นเด็กรหัส G เท่านั้น

ดังแสดงในรูปที่ 9 โดยขั้นตอนการแนบรูปมีดังนี้

- 1. คลิกที่กรอบรูปที่ต้องการอัพโหลดรูป ต้องทำการอัพโหลดรูปทั้ง 2 รูปให้ครบถ้วน
- 2. เลือกไฟล์รูปภาพที่ต้องการอัพโหลด หลังจากนั้นกดที่ปุ่ม "Open" ระบบจะแสดงรูปที่เลือก
- 3. ผู้ใช้จะต้องระบุรายละเอียดของรูปที่อัพโหลดโดยเลือกคำอธิบายถึงรูปภาพดังกล่าว

| รูปสภาพบ้าน                                                                                                    | Organize  New folder  This PC Desitop Documents Documents Downloads Music | × • □ 0                               |
|----------------------------------------------------------------------------------------------------|---------------------------------------------------------------------------|---------------------------------------|
| <ol> <li>ภาพถ่ายแนบ นักเรียนที่ได้รับ</li> <li>(1) คลิกที่กรอบรูป</li> </ol>                                                                                                    | File name: H1-1                                                           | Image Files     V     Open     Cancel |
|                                                                                                    |                                                                           | (2) กด Open                           |
| รูบที่ 1 ภาพถ่ายสภาพบ้านนักเรียน(มีหลังคาและผาบ้านด้ว                                                                                                    | ย) รูบที่ 2 ภาพถ่ายภายในบ้านนักเรียน                                      | (3) เลือกคำอธิบาย                     |
| <ul> <li>กรุณาระบุวา รูบสายพานบนคย</li> <li>บ้านที่อาศัยอยู่กับพ่อแม่ (เป็นเจ้าของ/เข่า)</li> <li>บ้านของญาติ/สู้ปกครองที่ไม่ใช่ญาติ</li> <li>บ้านหรือที่พักประเภท วัด มูลนิธิ หอพัก โรงงาน อยู่กับนายร่</li> <li>ภาพนักเรียนและป้ายชื่อโรงเรียนเนื่องจากถ่ายภาพบ้านไม่ได้</li> </ul> | ว้าง<br>เพราะบ้านอยู่ต่างอำเภอ∕ต่างจังหวัด∕ต่างประเทศ หรือไม่ได้รับอยู    | ญาตให้ถ่ายภาพ                         |

# รูปที่ 9 การบันทึกข้อมูลรูปสภาพบ้าน

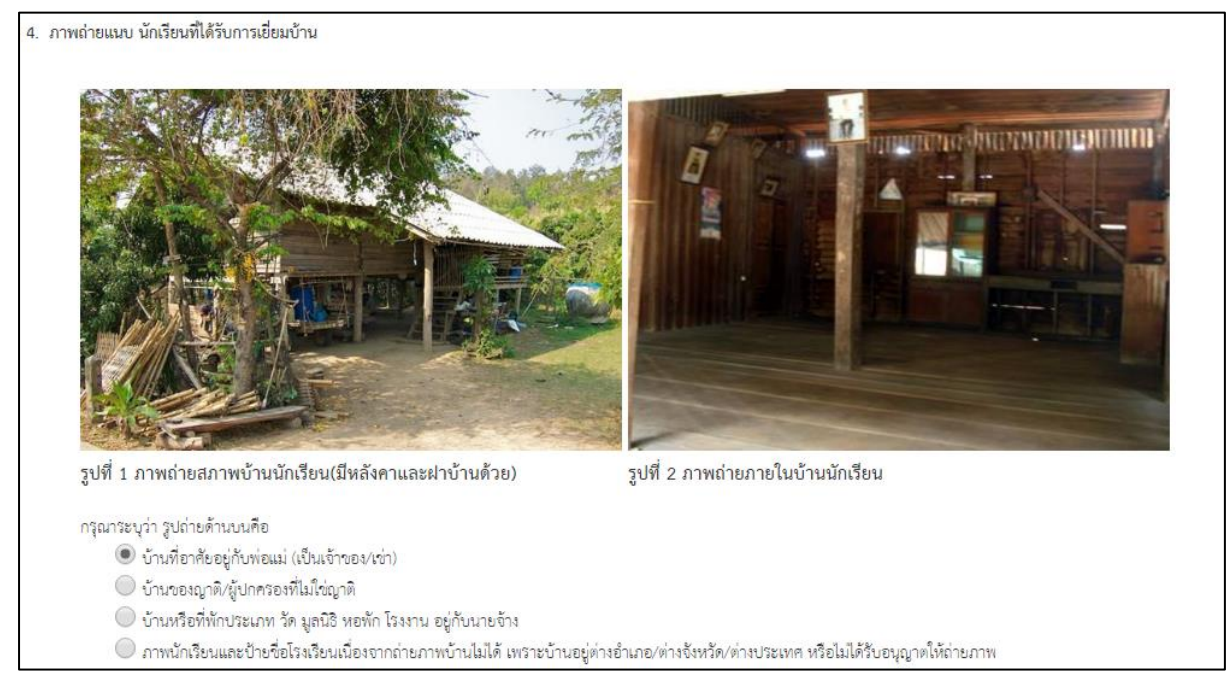

รูปที่ 10 แสดงรูปภาพที่เลือก

สำหรับตั้งค่าพิกัดที่ตั้งของบ้านนักเรียน ซึ่งมีวิธีการใช้ดังนี้

โดยมีการแบ่งเป็น 2 ลักษณะกรณีที่ 1 บันทึก/แก้ไขข้อมูลที่ตั้งบ้านนักเรียน และ กรณีที่ 2 ข้ามไป ส่วนรับรองข้อมูล ดังรูปที่ 11

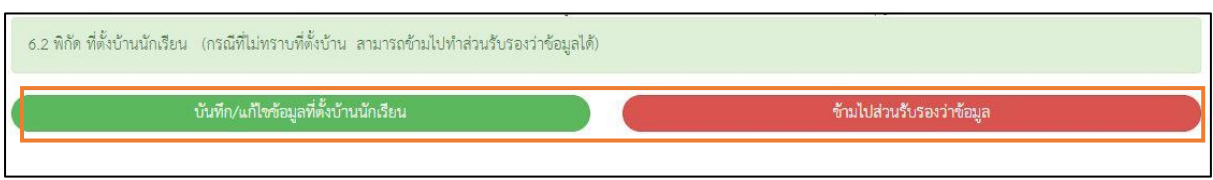

รูปที่ 11 ข้อมูลที่ตั้งของบ้าน

- กรณีที่ 1 "บันทึก/แก้ไขข้อมูลที่ตั้งบ้านนักเรียน" เมื่อกดเข้ามาจะแสดงแผนที่ Google Map
   โดยครั้งแรกหมุดจะถูกปักบริเวณใกล้เคียงกับโรงเรียน เราสามารทำการย้ายหมุดไปปักที่บ้าน
   ของนักเรียนได้แล้วพิกัดจะเปลี่ยนเองโดยอัตโนมัติ
- กรณีที่ 2 "ข้ามไปส่วนรับรองข้อมูล" ถ้าเราไม่มีข้อมูลที่ตั้งบ้านนักเรียนสามารถกดข้ามได้แต่จะมี ข้อความแจ้งเตือน ให้ทำการกด "ตกลง" เพื่อข้ามไปขั้นตอนถัดไป แต่ควรใส่พิกัดเพื่อเป็น ประโยชน์ต่อตัวนักเรียนเพื่อการติดตามดูแลนักเรียนในอนาคต ดังรูปที่ 12

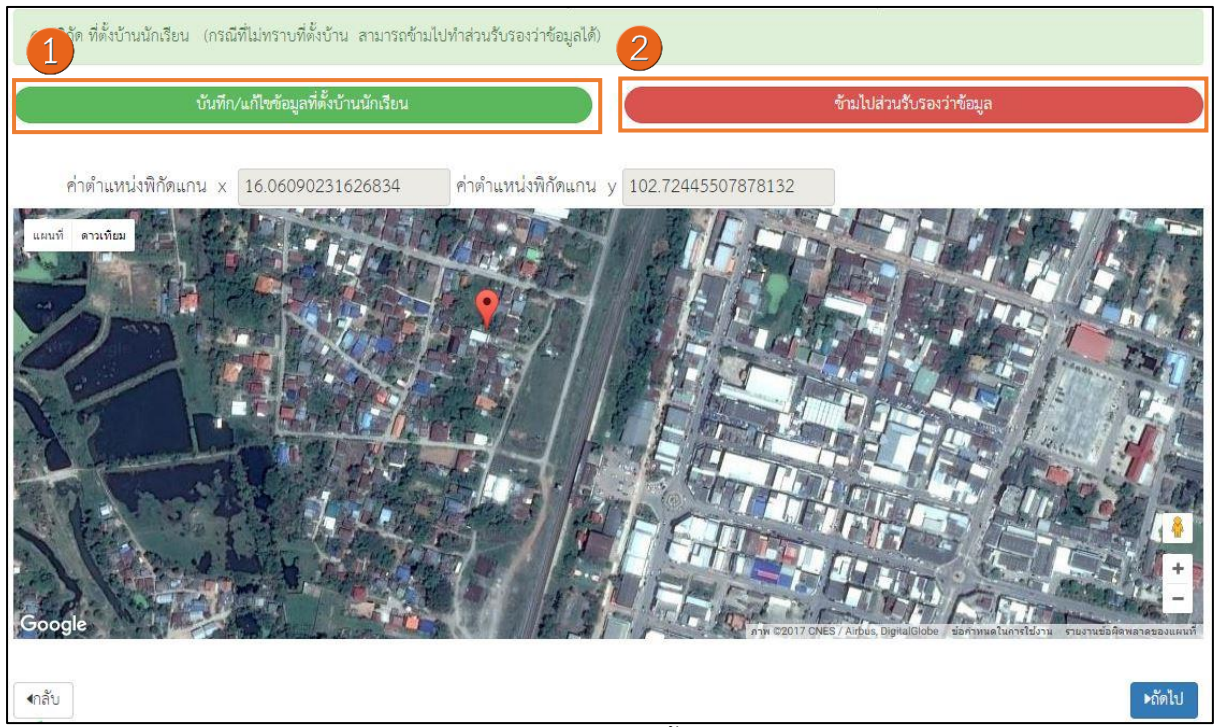

รูปที่ 12 การบันทึกที่ตั้งของบ้าน

เมื่อผู้ใช้บันทึกข้อมูลในส่วนนี้เสร็จเรียบร้อยแล้ว กดปุ่ม **ได้ไป** ระบบจะแจ้งเตือน "**บันทึก เรียบร้อย**"ดังรูปที่ 13 เป็นการเสร็จสิ้นการบันทึก เมื่อกด **"ตกลง**" ระบบจะนำผู้ใช้งานกลับไปยังหน้า รายชื่อนักเรียนเพื่อทำการเยี่ยมบ้านนักเรียนต่อไป

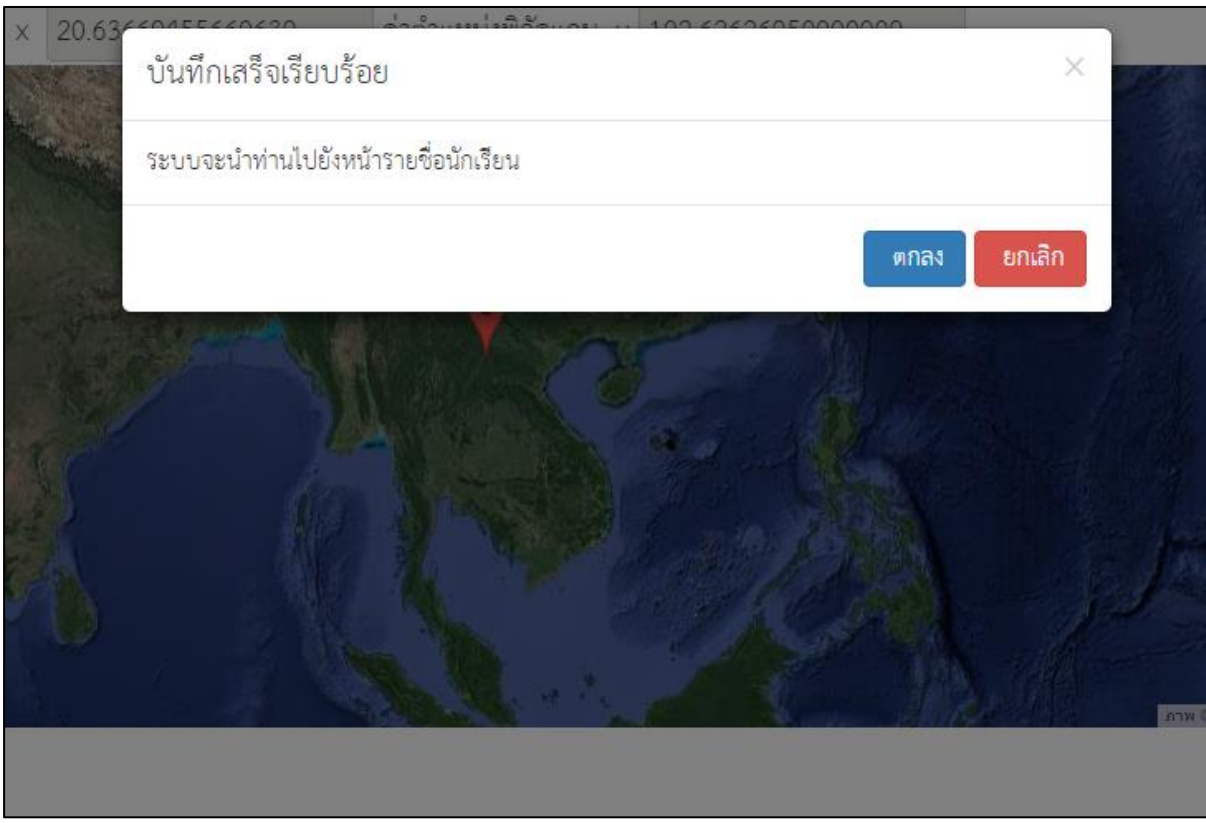

รูปที่ 13 หน้าแสดงการบันทึกข้อมูลเสร็จสิ้น

# 2.2 การแก้ไขข้อมูล

เมื่อทำการบันทึกข้อมูลครบทุกส่วนแล้ว รายชื่อเด็กนักเรียนที่คัดกรองจะถูกย้ายฝั่งไปที่ "**รายชื่อท**ี่ เยี่ยมบ้านแล้ว" หากผู้คัดกรองต้องการแก้ไขข้อมูลนักเรียน สามารถทำได้โดยการกดที่ปุ่ม "**แก้ไข**" ดังรูปที่ 13

| รายชื่อนักเรียน    |                               |                                    |
|--------------------|-------------------------------|------------------------------------|
| ประถมศึกษาปีที่ 1  |                               | <ul> <li>พ้อง 1</li> </ul>         |
|                    | รายชื่อที่ยังไม่ได้เยี่ยมบ้าน | รายชื่อที่เยี่ยมบ้านแล้ว           |
| เลขประจำตัวประชาชน | ชื่อ-นามสกุล                  | กดแก้ไข ดูรายละเอียด -             |
| SU2017A01701       | เด็กชายเตชินท์ หาญเจริญ       | ประถมศึกษาอาปุ แก้ไข แบบเยี่ยมบ้าน |

รูปที่ 13 แสดงรายชื่อนักเรียนที่เยี่ยมบ้านแล้ว

#### 2.3 การเรียกดูเอกสารแนบและรายงานระดับโรงเรียน

ผู้ใช้สามารถเรียกดูและสั่งพิมพ์เอกสารเยี่ยมบ้าน หลังจากบันทึกข้อมูลได้ด้วยตัวเองเพื่ออำนวยความ สะดวกในการทำงาน สำหรับการเข้าดูรายงานนั้นให้ผู้ใช้เลือกชั้น และห้องเรียนที่ต้องการเข้าดูรายงาน จากนั้นเลือกที่ "**รายชื่อที่เยี่ยมบ้านแล้ว**" ระบบจะแสดงดังรูปที่ 14 ซึ่งมี 2 เมนูใช้งาน ได้แก่

- O <u>แก้ไข</u> สำหรับแก้ไขข้อมูล
- O <u>พิมพ์แบบเยี่ยมบ้าน</u> สำหรับดูเอกสารเยี่ยมบ้านรายบุคคล

| รายชื่อนักเรียน    |                               |                     |                          |   |
|--------------------|-------------------------------|---------------------|--------------------------|---|
| ประถมศึกษาปีที่ 1  |                               |                     | <ul> <li>พ้อง</li> </ul> | • |
|                    | รายชื่อที่ยังไม่ได้เยี่ยมบ้าน | รายชื่อที่เยี่ยมเ   | บ้านแล้ว                 |   |
| เลขประจำตัวประชาชน | ชื่อ-นามสกุล                  | ห้องเรียน           | ดูรายละเอียด             | * |
| SU2017A01701       | เด็กซายเตชินท์ หาญเจริญ       | ประถมศึกษาปีที่ 1/1 | แก้ไข แบบเยี่ยมบ้าน      |   |

รูปที่ 14 หน้าจอเพื่อเลือกดูเมนูรายงาน

<u>รายงานแบบเยี่ยมบ้าน</u> เมื่อเลือกที่ **"รายชื่อที่เยี่ยมบ้านแล้ว"** ระบบจะแสดงรายชื่อนักเรียนที่ได้ทำ การบันทึกการเยี่ยมบ้านเรียบร้อยแล้ว โดยสามารถดูรายละเอียดแบบเยี่ยมบ้านได้โดยกดที่ปุ่ม "**แบบ เยี่ยมบ้าน**" ดังรูปที่ 15

| รา | ยชื่อนักเรียน      |                               |    |                                                            |          |
|----|--------------------|-------------------------------|----|------------------------------------------------------------|----------|
|    | ประถมศึกษาปีที่ 1  | รายชื่อที่ยังไม่ได้เยี่ยมก้าน | พิ | <ul> <li>ห้อง</li> <li>งมิพ์เอกสารแบบเยี่ยมบ้าน</li> </ul> | <b>v</b> |
|    | เลขประจำตัวประชาชน | ชื่อ-นามสกุ <b>ล</b>          |    | ห้องเรียน ดูรายละเธอด                                      | *        |
|    | SU2017A01701       | เด็กซายเตชินท์ หาญเจริญ       |    | ประถมศึกษาปีที่ 1/1 แก้ไซ แบบเยี่ยมบ้าน                    |          |

รูปที่ 15 เลือกแบบเยี่ยมบ้าน

เมื่อกด **"แบบเยี่ยมบ้าน"** ไฟล์ PDF จะถูก Download ลงเครื่องคอมพิวเตอร์อัตโนมัติ